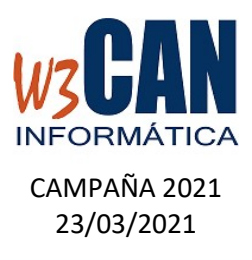

# ACTUALIZACIÓN COLOMBO

- Entrar en la aplicación COLOMBO – Actualizaciones – Buscar Actualizaciones y muestra esta pantalla

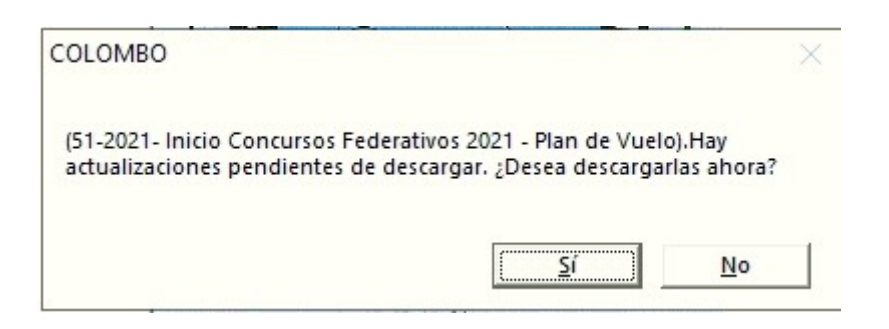

Al elegir "Si", muestra esta pantalla

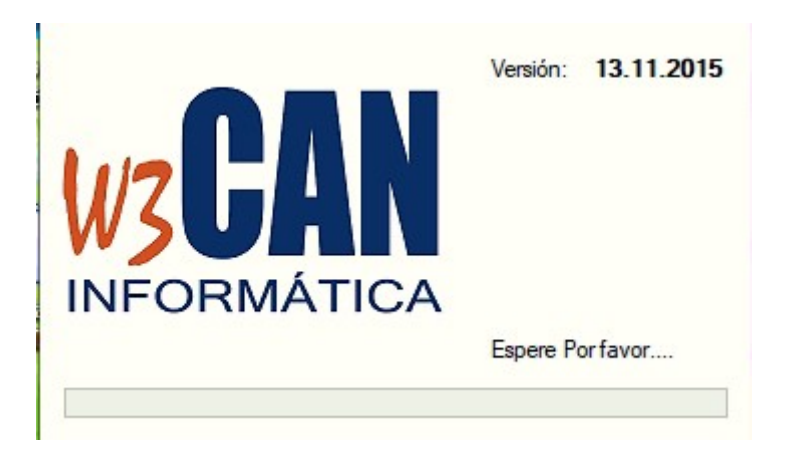

Y debe Esperar a que aparezca el mensaje:

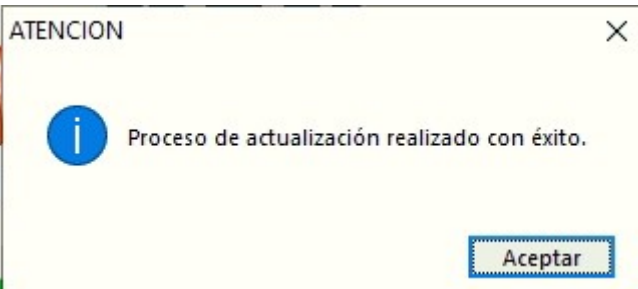

Volver a entrar en COLOMBO.

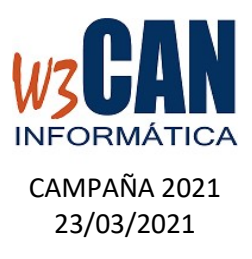

# Esta actualización contiene:

#### 1- IMPORTACIÓN DEL PLAN DE VUELO

| Utilidades – Importar                | Plan de Vuelo          | )                        |                         |     |               |
|--------------------------------------|------------------------|--------------------------|-------------------------|-----|---------------|
| Importar Socios, Palomas             | y Concurso             |                          |                         |     |               |
| Fecha Concurso Fec<br>01/01/2021 31/ | ha Concurso<br>12/2021 | Traspasos                |                         |     |               |
| Fecha del con                        | ncurso en el que s     | e van a incluir las palo | mas (F9 : Búsqueda rápi | da) | Iraspasar     |
|                                      |                        |                          |                         |     | <u>S</u> alir |
|                                      |                        |                          |                         |     |               |

Elegir opción "Traspasar", termina cuando muestra "Traspaso Finalizado" Comprobar en Concursos- Concurso que se haya importado el Plan de Vuelo del 2021.

# 2- ACTUALIZACIÓN PALOMAS

Debe acceder a la opción WEB-Actualizar Palomas web.

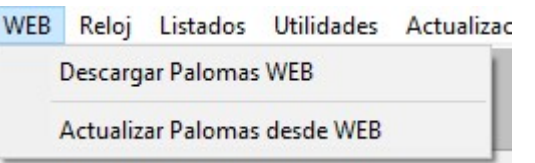

Cuanto termina muestra "Actualización Realizada con éxito."

# 3- ACTUALIZACIÓN DE COORDENADAS

Se deben revisar las coordenadas de los socios desde Mantenimiento – Modificación de Coordenadas. Si ha hecho alguna modificación debe enviarlas mediante la opción "Enviar Coordenadas WEB"

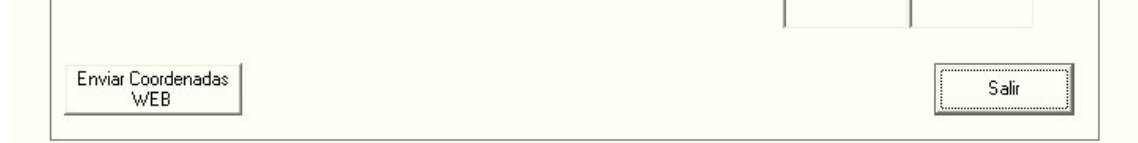

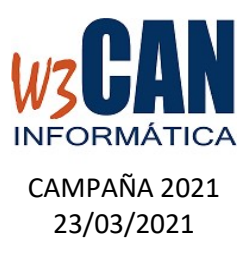

# 4- NUEVO CN1

Desde el enceste de cada socio hay una nueva opción que sustituye la anterior:

Imprimir CN1 vs

Muestra las palomas encestadas en cada uno de los concursos sociales con su modalidad, el concurso MEMORIAL y el concurso NACIONAL

| -   |        |     |   |   |         |          |                                            |                                                                                                    |                                                                                                    |                                                                                                    |                                                                  |                                                                        |         |                                                                                                    |                                                                                                    |                                                                         |        |         |         |     |       |                                                                             |                                                                                           |                                                                              |           |
|-----|--------|-----|---|---|---------|----------|--------------------------------------------|----------------------------------------------------------------------------------------------------|----------------------------------------------------------------------------------------------------|----------------------------------------------------------------------------------------------------|------------------------------------------------------------------|------------------------------------------------------------------------|---------|----------------------------------------------------------------------------------------------------|----------------------------------------------------------------------------------------------------|-------------------------------------------------------------------------|--------|---------|---------|-----|-------|-----------------------------------------------------------------------------|-------------------------------------------------------------------------------------------|------------------------------------------------------------------------------|-----------|
| Vis | ta Pre | via |   |   |         |          |                                            |                                                                                                    |                                                                                                    |                                                                                                    |                                                                  |                                                                        |         |                                                                                                    |                                                                                                    |                                                                         |        |         |         |     |       |                                                                             |                                                                                           |                                                                              |           |
| н   | 4      | 1/2 | н | C | <br>1.6 | <b>3</b> |                                            |                                                                                                    |                                                                                                    |                                                                                                    |                                                                  |                                                                        |         |                                                                                                    |                                                                                                    |                                                                         |        |         |         |     |       |                                                                             |                                                                                           |                                                                              |           |
|     |        |     |   |   |         |          |                                            |                                                                                                    |                                                                                                    |                                                                                                    |                                                                  |                                                                        |         |                                                                                                    |                                                                                                    |                                                                         |        |         |         |     |       |                                                                             |                                                                                           |                                                                              |           |
| 11  |        |     |   |   |         |          |                                            |                                                                                                    |                                                                                                    |                                                                                                    |                                                                  |                                                                        |         |                                                                                                    |                                                                                                    |                                                                         |        |         |         |     |       |                                                                             |                                                                                           |                                                                              |           |
| 11  |        |     |   |   |         |          |                                            |                                                                                                    |                                                                                                    |                                                                                                    |                                                                  |                                                                        |         |                                                                                                    |                                                                                                    |                                                                         |        |         |         |     |       |                                                                             |                                                                                           |                                                                              |           |
|     |        |     |   |   |         |          | đ                                          | China.                                                                                                    | Delegación                                                                                                  | de la RFCE Canari                                                                                     | as, concu                                                        | rso de : VE                                                            | LOCIDAD |                                                                                                    |                                                                                                    |                                                                         |        |         |         |     | _     |                                                                             |                                                                                           |                                                                              |           |
| í 📗 |        |     |   |   |         |          |                                            |                                                                                                    | Lugar de su                                                                                                 | elta: LAS PALMAS                                                                                      |                                                                  |                                                                        |         |                                                                                                    |                                                                                                    |                                                                         |        |         |         |     | Fecha | a: 21/0                                                                     | 3/202                                                                                     | 1                                                                            |           |
|     |        |     |   |   |         |          | 1                                          |                                                                                                    | Hoja de Inse                                                                                                | ripción de D: JESI                                                                                    | JS HERNA                                                         | NDEZ HER                                                               | NANDEZ  | 2                                                                                                    |                                                                                                    |                                                                         |        |         |         |     |       |                                                                             |                                                                                           |                                                                              |           |
|     |        |     |   |   |         |          | 10                                         |                                                                                                    | Licencia n %                                                                                                | 52822873                                                                                              | Pertene                                                          | ece al Club                                                            | CLUB    | OLOMB                                                                                                 | OFILO V                                                                                                  | ALLE                                                                    | DELA   | OROTA   | VA      |     |       |                                                                             |                                                                                           |                                                                              |           |
|     |        |     |   |   |         |          | - 14                                       |                                                                                                    | HORA DE A                                                                                                   | PERTURA:                                                                                              | 21:00:0                                                          | 0                                                                      |         |                                                                                                    |                                                                                                    |                                                                         |        |         |         |     |       |                                                                             |                                                                                           |                                                                              |           |
| í 📗 |        |     |   |   |         |          |                                            |                                                                                                    | HORA DEC                                                                                                    | ERRE:                                                                                                 | 1º DÍA                                                           | 21:00:                                                                 | 00      | 2º DÍA                                                                                                |                                                                                                    |                                                                         |        | 3º D1   | A       |     |       | 40                                                                          | DÍA                                                                                       |                                                                              |           |
|     |        |     |   |   |         |          |                                            |                                                                                                    |                                                                                                    |                                                                                                    |                                                                  |                                                                        |         |                                                                                                    |                                                                                                    |                                                                         |        |         | _       |     |       | 14                                                                          |                                                                                           | _                                                                            |           |
| 11  |        |     |   |   |         |          |                                            |                                                                                                    | 480                                                                                                    | logion                                                                                                | Larxo.                                                           | Dessen                                                                 | actor   | OFATA                                                                                                 |                                                                                                    |                                                                         | onour  | 10 00   |         |     |       | Loom                                                                        |                                                                                           |                                                                              | long      |
|     |        |     |   |   | L       | ĺ        | N°                                         | ANILLA                                                                                                    | AÑO                                                                                                    | COLOR                                                                                                 | SEXO                                                             | ROSSOR                                                                 | SERIE   | CESTA                                                                                                 | \$(50)                                                                                                   | (0)                                                                     | CONCUP | SO DE   | SIGNADO | MEM | NAC   | сом                                                                         | PROBA                                                                                     |                                                                              | ORD       |
|     |        |     |   |   | L       | ĺ        | N°                                         | A NILLA                                                                                                    | AÑO<br>2018                                                                                                 | COLOR                                                                                                 | SEXO                                                             | ROSSOR                                                                 | SERIE   | CESTA<br>N"                                                                                           | \$(50)                                                                                                   | S(60)                                                                   | S(70)  | SO DE   | SIGNADO | MEM | NAC   | сом<br>Н.                                                                   | PROBA                                                                                     | S.                                                                           | ORD<br>EN |
|     |        |     |   |   |         |          | N°<br>1<br>2                               | ANILLA<br>ESP0015174<br>CAN0761235                                                                                                    | AÑO<br>2018<br>2017                                                                                         | COLOR<br>AZUL<br>AZUL                                                                                 | SEXO<br>M                                                        | ROSSOR<br>Chip<br>Chip                                                 | SERIE   | CESTA<br>N°<br>9                                                                                      | \$(50)<br>S.D<br>S.E                                                                                     | S(60)<br>CO                                                             | S(70)  | SO DE   | SIGNADO | MEM | NAC   | COM<br>H.<br>11                                                             | PROBA<br>M.<br>39<br>38                                                                   | S.<br>38                                                                     |           |
|     |        |     |   |   |         |          | N°<br>1<br>2<br>3                          | A NILLA<br>E SP0015174<br>CAN0761235<br>E SP0015197                                                                                                    | AÑO<br>2018<br>2017<br>2018                                                                                 | COLOR<br>AZUL<br>AZUL<br>RODADO                                                                       | SEXO<br>M<br>M                                                   | ROSSOR<br>Chip<br>Chip<br>Chip                                         | SERIE   | CESTA<br>N"<br>9<br>9                                                                                 | \$(50)<br>S.D<br>S.E<br>S.E                                                                              | (60)<br>CO<br>CO<br>CO                                                  | S(70)  | SO DE   | SIGNADO | MEM | NAC   | COM<br>H.<br>11<br>11                                                       | PROBA<br>M.<br>39<br>38<br>40                                                             | CION<br>S.<br>38<br>42<br>38                                                 | ORD       |
|     |        |     |   |   |         |          | N°<br>1<br>2<br>3<br>4                     | A NILLA<br>ESP0015174<br>CAN0761238<br>ESP0015197<br>ESP0088491                                                                                              | AÑO<br>2018<br>2017<br>2018<br>2018                                                                         | COLOR<br>AZUL<br>AZUL<br>RODADO<br>RODADO                                                             | SEXO<br>M<br>M<br>M                                              | ROSSOR<br>Chip<br>Chip<br>Chip<br>Chip                                 | SERIE   | CESTA<br>N*<br>9<br>9<br>9<br>9                                                                       | \$(50)<br>SD<br>SE<br>SE<br>CO                                                                           | (60)<br>CO<br>CO<br>CO<br>CO                                            | S(70)  | ISO DE  | SIGNADO | MEM | NAC   | COM<br>H.<br>11<br>11<br>11                                                 | PROBA<br>M.<br>39<br>38<br>40<br>49                                                       | CION<br>S.<br>36<br>42<br>36<br>30                                           | ORD       |
|     |        |     |   |   |         |          | N°<br>1<br>2<br>3<br>4<br>5                | A NILLA<br>ESP0015174<br>CAN0761233<br>ESP0015197<br>ESP008491<br>ESP0015183                                                                                 | AÑO<br>2018<br>2017<br>2018<br>2016<br>2018                                                                 | COLOR<br>AZUL<br>RODADO<br>RODADO<br>AZUL                                                             | SEXO<br>M<br>M<br>M<br>M<br>M                                    | ROSSOR<br>Chip<br>Chip<br>Chip<br>Chip<br>Chip                         | SERIE   | CESTA<br>N*<br>9<br>9<br>9<br>9<br>9<br>9                                                             | \$(50)<br>SD<br>SE<br>SE<br>CO<br>CO                                                                     | (60)<br>CO<br>CO<br>CO<br>CO<br>CO                                      | S(70)  | SO DE   | SIGNADO | MEM | NAC   | COM<br>H.<br>11<br>11<br>11<br>11                                           | PROBA<br>M.<br>39<br>38<br>40<br>49<br>47                                                 | CION<br>S.<br>38<br>42<br>38<br>30<br>50                                     | ORD       |
|     |        |     |   |   |         |          | N°<br>1<br>2<br>3<br>4<br>5<br>6           | A NILLA<br>ESP0015174<br>CAN0761239<br>ESP0015197<br>ESP0088491<br>ESP0015183<br>ESP0108081                                                                  | AÑO<br>2018<br>2017<br>2018<br>2018<br>2018<br>2018<br>2018<br>2015                                         | COLOR<br>AZUL<br>RODADO<br>RODADO<br>AZUL<br>AZUL                                                     | SEXO<br>M<br>M<br>M<br>M<br>M<br>M<br>M                          | ROSSOR<br>Chip<br>Chip<br>Chip<br>Chip<br>Chip<br>Chip                 | SERIE   | CESTA<br>N*<br>9<br>9<br>9<br>9<br>9<br>9<br>9<br>9<br>14                                             | \$(50)<br>SD<br>SE<br>SE<br>CO<br>CO<br>FC                                                               | \$(60)<br>CO<br>CO<br>CO<br>CO<br>CO<br>FC                              | S(70)  | SO DE   | SIGNADO | MEM | NAC   | COM<br>H.<br>11<br>11<br>11<br>11<br>11                                     | PROBA<br>M.<br>39<br>38<br>40<br>49<br>47<br>51                                           | CION<br>S.<br>38<br>42<br>38<br>30<br>50<br>57                               | ORD       |
|     |        |     |   |   |         |          | N°<br>1<br>2<br>3<br>4<br>5<br>6<br>7      | A NELA<br>E SP0015174<br>CAN0761235<br>E SP0015197<br>E SP0066491<br>E SP0015183<br>E SP0106061<br>E SP0065104                                               | AÑO<br>2018<br>2017<br>2018<br>2018<br>2018<br>2018<br>2018<br>2015<br>2016                                 | COLOR<br>AZUL<br>RODADO<br>RODADO<br>AZUL<br>AZUL<br>AZUL                                             | SEXO<br>M<br>M<br>M<br>M<br>M<br>M<br>M<br>M                     | ROSSOR<br>Chip<br>Chip<br>Chip<br>Chip<br>Chip<br>Chip<br>Chip         | SERIE   | CESTA<br>N'<br>9<br>9<br>9<br>9<br>9<br>9<br>9<br>9<br>14<br>14                                       | S(50)<br>SD<br>SE<br>SE<br>CO<br>CO<br>FC<br>FC                                                          | \$(60)<br>CO<br>CO<br>CO<br>CO<br>CO<br>FC<br>FC                        | S(70)  | RSO DES | SIGNADO | MEM | NAC   | COM<br>H.<br>11<br>11<br>11<br>11<br>11<br>11<br>11                         | PROBA<br>M.<br>39<br>38<br>40<br>49<br>47<br>51<br>49                                     | CION<br>S.<br>38<br>42<br>38<br>30<br>50<br>57<br>32                         | ORD       |
|     |        |     |   |   |         |          | N°<br>1<br>2<br>3<br>4<br>5<br>6<br>7<br>8 | A NELA<br>E SP0016174<br>CAN0761233<br>E SP0015197<br>E SP0068491<br>E SP0068491<br>E SP0068491<br>E SP0065104<br>E SP0065104<br>E SP0065104                 | AÑO<br>2018<br>2017<br>2018<br>2018<br>2018<br>2018<br>2018<br>2015<br>2016<br>2017                         | COLOR<br>AZUL<br>AZUL<br>RODADO<br>RODADO<br>AZUL<br>AZUL<br>AZUL<br>AZUL                             | SEXO<br>M<br>M<br>M<br>M<br>M<br>M<br>M<br>H<br>H                | ROSSOR<br>Chip<br>Chip<br>Chip<br>Chip<br>Chip<br>Chip<br>Chip<br>Chip | SERIE   | CESTA<br>N°<br>9<br>9<br>9<br>9<br>9<br>9<br>9<br>9<br>14<br>14<br>13                                 | S(50)<br>SD<br>SE<br>SE<br>CO<br>CO<br>FC<br>FC<br>FC                                                    | (60)<br>CO<br>CO<br>CO<br>CO<br>FC<br>FC<br>FC                          | S(70)  | RSO DE: | BIGNADO | MEM | NAC   | COM<br>H.<br>11<br>11<br>11<br>11<br>11<br>11<br>11                         | PROBA<br>M.<br>39<br>38<br>40<br>49<br>47<br>51<br>49<br>45                               | CION<br>S.<br>38<br>42<br>38<br>30<br>50<br>57<br>32<br>58                   | ORD       |
|     |        |     |   |   |         |          | N° 1 2 3 4 5 6 7 8 9 10                    | A NELA<br>E SP0016174<br>CAN0761233<br>E SP0015197<br>E SP0068491<br>E SP0068491<br>E SP0015103<br>E SP0005104<br>E SP0073197<br>E SP0073197                 | AÑO<br>2018<br>2017<br>2018<br>2018<br>2018<br>2018<br>2018<br>2015<br>2016<br>2017<br>2017<br>2017         | COLOR<br>AZUL<br>AZUL<br>RODADO<br>RODADO<br>AZUL<br>AZUL<br>AZUL<br>AZUL<br>AZUL<br>BODADO<br>BODADO | SEXO<br>M<br>M<br>M<br>M<br>M<br>M<br>M<br>H<br>H<br>H           | ROSSOR<br>Chip<br>Chip<br>Chip<br>Chip<br>Chip<br>Chip<br>Chip<br>Chip | SERIE   | CESTA<br>N*<br>9<br>9<br>9<br>9<br>9<br>9<br>9<br>9<br>9<br>14<br>14<br>14<br>13<br>14                | S(50)<br>SD<br>SE<br>SE<br>CO<br>CO<br>FC<br>FC<br>FC<br>FC<br>FC                                        | 5(60)<br>CO<br>CO<br>CO<br>CO<br>CO<br>FC<br>FC<br>FC<br>FC<br>FC       | S(70)  | RSO DE! | SIGNADO | MEM | NAC   | COM<br>H.<br>11<br>11<br>11<br>11<br>11<br>11<br>11<br>11                   | PROBA<br>M.<br>39<br>38<br>40<br>49<br>47<br>51<br>49<br>47<br>51<br>49<br>45<br>42<br>45 | CION<br>S.<br>38<br>42<br>38<br>30<br>50<br>57<br>32<br>56<br>21<br>66       | ORD       |
|     |        |     |   |   |         |          | N° 1 2 3 4 5 6 7 8 9 10 11                 | A NELLA<br>E SP0015174<br>CAN0761233<br>E SP0066491<br>E SP0066491<br>E SP0066104<br>E SP0065104<br>E SP0065104<br>E SP0073183<br>E SP0073197<br>E SP0073465 | AÑO<br>2018<br>2017<br>2018<br>2018<br>2018<br>2018<br>2018<br>2018<br>2017<br>2017<br>2017<br>2017<br>2017 | COLOR<br>AZUL<br>AZUL<br>RODADO<br>RODADO<br>AZUL<br>AZUL<br>AZUL<br>RODADO<br>RODADO<br>RODADO       | SEXO<br>M<br>M<br>M<br>M<br>M<br>M<br>M<br>H<br>H<br>M<br>M<br>M | ROSSOR<br>Chip<br>Chip<br>Chip<br>Chip<br>Chip<br>Chip<br>Chip<br>Chip | SERIE   | CESTA<br>N*<br>9<br>9<br>9<br>9<br>9<br>9<br>9<br>9<br>9<br>9<br>9<br>9<br>9<br>9<br>9<br>9<br>9<br>9 | SD<br>SD<br>SE<br>CO<br>CO<br>FC<br>FC<br>FC<br>FC<br>FC<br>FC<br>FC<br>FC<br>FC<br>FC<br>FC<br>FC<br>FC | 5(60)<br>CO<br>CO<br>CO<br>CO<br>FC<br>FC<br>FC<br>FC<br>FC<br>FC<br>FC | S(70)  | RSO DE: | SIGNADO | MEM | NAC   | COM<br>H.<br>11<br>11<br>11<br>11<br>11<br>11<br>11<br>11<br>11<br>11<br>11 | PROBA<br>M.<br>39<br>38<br>40<br>49<br>47<br>51<br>49<br>45<br>42<br>45<br>42<br>45       | CION<br>S.<br>38<br>42<br>36<br>30<br>50<br>57<br>32<br>56<br>21<br>54<br>20 | ORD       |

# 5- OTROS

# - Resultados de Concurso

En la opción de Resultados de concurso, muestra la información de las palomas encestadas, comprobadas. Número de Socios con Enceste y con Comprobaciones.

|               |    |                 |              | Investing                    | Materia Lister                           |
|---------------|----|-----------------|--------------|------------------------------|------------------------------------------|
| echa Concurso | NC | Tipo Campeonato | Punto Suelta |                              |                                          |
| 1/03/2021     | 50 | SOCIAL          | LAS PALMAS   | Vel.Mínima                   | General Designada                        |
| 170072021     | 60 | SEGURIDAD       | LAS PALMAS   |                              |                                          |
| Concurso      | 70 | PICHONES        | LAS PALMAS   |                              | S <u>e</u> rie SO 💌                      |
| 0             |    |                 |              |                              | G <u>u</u> ardar <u>S</u> alir           |
|               |    |                 |              | ☐ Ocultar An<br>☐ No mostrar | illa en Impresión<br>r las palomas de FC |
|               |    |                 |              | No mostrar                   | r las palomas de FC                      |

# - Clasificación final

En la opción de Listados – Clasificación Final, podemos ponerle un título la informe, por ejemplo: CLASIFICACIÓN PROVISIONAL VELOCIDAD, ...

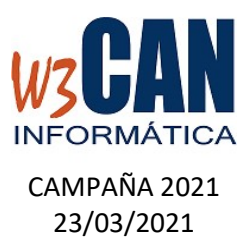

|                   | Fecha Inicial<br>14/03/2021<br>Fecha Final<br>21/03/2021 | Tipo de Campeoríaio<br>50-SOCIAL<br>Tipo de Concurso<br>TODOS<br>Punto de Suelta<br>000-TODOS<br>Grupo de Punto de Suelta |                 | Modalidad<br>C Designada<br>C Series<br>C General<br>C General + Serie<br>C Serie + Designada<br>C Gral + Ser + Des | © Puntos |
|-------------------|----------------------------------------------------------|----------------------------------------------------------------------------------------------------|-----------------|----------------------------------------------------------------------------------------------------|----------|
| Excluir Concursos |                                                          |                                                                                                    | Excluir Concurs | 05                                                                                                    |          |

CLUB COLOMBOFILO VALLE DE LA OROTAVA
CLASIFICACIÓN FINAL PROVISIONAL
CAMPEONATO : 00-TODOS TIPO CONCURSO : TODOS
DESDE EL 14/03/2021 HASTA EL 21/03/2021
MODALIDAD : GENERAL
PUNTO DE SUELTA : 000-TODOS
CLAS CLUB SOCIO NOMBRE PUNTOS COEFICIENTE